# Dialogic

# Dialogic<sup>®</sup> Brooktrout<sup>®</sup> SR140 Fax Software with Cisco Unified Border Element

Installation and Configuration Integration Note

## **IMPORTANT NOTE**

This document is not to be shared with or disseminated to other third parties, in whole or in part, without prior written permission from Dialogic. To seek such permission, please contact your Dialogic Sales Representative.

September 2012

64-0600-49

www.dialogic.com

### **Copyright and Legal Notice**

Copyright © 2012 Dialogic Inc. All Rights Reserved. You may not reproduce this document in whole or in part without permission in writing from Dialogic Inc. at the address provided below. All contents of this document are furnished for informational use only and are subject to change without notice and do not represent a commitment on the part of Dialogic Inc. and its affiliates or subsidiaries ("Dialogic"). Reasonable effort is made to ensure the accuracy of the information contained in the document. However, Dialogic does not warrant the accuracy of this information and cannot accept responsibility for errors, inaccuracies or omissions that may be contained in this document. INFORMATION IN THIS DOCUMENT IS PROVIDED IN CONNECTION WITH DIALOGIC<sup>®</sup> PRODUCTS. NO LICENSE, EXPRESS OR IMPLIED, BY ESTOPPEL OR OTHERWISE, TO ANY INTELLECTUAL PROPERTY PIGHTS IS GRANTED BY THIS DOCUMENT.

RIGHTS IS GRANTED BY THIS DOCUMENT. EXCEPT AS PROVIDED IN A SIGNED AGREEMENT BETWEEN YOU AND DIALOGIC, DIALOGIC ASSUMES NO LIABILITY WHATSOEVER, AND DIALOGIC DISCLAIMS ANY EXPRESS OR IMPLIED WARRANTY, RELATING TO SALE AND/OR USE OF DIALOGIC PRODUCTS INCLUDING LIABILITY OR WARRANTIES RELATING TO FITNESS FOR A PARTICULAR PURPOSE, MERCHANTABILITY, OR INFRINGEMENT OF ANY INTELLECTUAL PROPERTY RIGHT OF A THIRD PARTY.

Dialogic products are not intended for use in certain safety-affecting situations. Please see <u>http://www.dialogic.com/company/terms-of-use.aspx</u> for more details.

Due to differing national regulations and approval requirements, certain Dialogic products may be suitable for use only in specific countries, and thus may not function properly in other countries. You are responsible for ensuring that your use of such products occurs only in the countries where such use is suitable. For information on specific products, contact Dialogic Inc. at the address indicated below or on the web at *www.dialogic.com*.

It is possible that the use or implementation of any one of the concepts, applications, or ideas described in this document, in marketing collateral produced by or on web pages maintained by Dialogic may infringe one or more patents or other intellectual property rights owned by third parties. Dialogic does not provide any intellectual property licenses with the sale of Dialogic products other than a license to use such product in accordance with intellectual property owned or validly licensed by Dialogic and no such licenses are provided except pursuant to a signed agreement with Dialogic. More detailed information about such intellectual property is available from Dialogic's legal department at 9800 Cavendish Blvd., Suite 500, Montreal, Quebec, Canada H4M 2V9. Dialogic encourages all users of its products to procure all necessary intellectual property licenses may intellectual property infringement and disclaims any responsibility related thereto. These intellectual property licenses may differ from country to country and it is the responsibility of those who develop the concepts or applications to be aware of and comply with different national license requirements.

Dialogic, Dialogic Pro, Dialogic Blue, Veraz, Brooktrout, Diva, Diva ISDN, Making Innovation Thrive, Video is the New Voice, VisionVideo, Diastar, Cantata, TruFax, SwitchKit, SnowShore, Eicon, Eiconcard, NMS Communications, NMS (stylized), SIPcontrol, Exnet, EXS, Vision, PowerMedia, PacketMedia, BorderNet, inCloud9, I-Gate, ControlSwitch, NaturalAccess, NaturalCallControl, NaturalConference, NaturalFax and Shiva, among others as well as related logos, are either registered trademarks or trademarks of Dialogic Inc. and its affiliates or subsidiaries. Dialogic's trademarks may be used publicly only with permission from Dialogic. Such permission may only be granted by Dialogic's legal department at 9800 Cavendish Blvd., Suite 500, Montreal, Quebec, Canada H4M 2V9. Any authorized use of Dialogic's trademarks will be subject to full respect of the trademark guidelines published by Dialogic from time to time and any use of Dialogic's trademarks requires proper acknowledgement.

The names of actual companies and products mentioned herein are the trademarks of their respective owners.

Any use case(s) shown and/or described herein represent one or more examples of the various ways, scenarios or environments in which Dialogic products can be used. Such use case(s) are non-limiting and do not represent recommendations of Dialogic as to whether or how to use Dialogic products.

Dialogic® Brooktrout® SR140 Fax Software with Cisco Unified Border Element Installation and Configuration Integration Note

#### 1. Scope

This document is intended as a general guide for configuring a basic installation of the **Cisco Unified Border Element (CUBE)** for use with Dialogic<sup>®</sup> Brooktrout<sup>®</sup> SR140 Fax over IP (FoIP) software platform. The interoperability includes SIP call control and T.38/T.30 media.

This document is not intended to be comprehensive and thus does not replace the manufacturer's detailed configuration documentation. Users of this document should already have a general knowledge of how to install and configure the **Cisco Unified Border Element**.

The sample configuration shown and/or referred in the subsequent sections was used for lab validation testing by Dialogic. Therefore, it is quite possible that the sample configuration will not match an exact configuration or versions that would be present in a deployed environment. However, the sample configuration does provide a possible starting point to work with the equipment vendor for configuring your device. Please consult the appropriate manufacturer's documentation for details on setting up your specific end user configuration.

For ease of reference, the Dialogic<sup>®</sup> Brooktrout<sup>®</sup> SR140 Fax Software and Dialogic<sup>®</sup> Brooktrout<sup>®</sup> TR1034 Fax Boards will sometimes be denoted herein, respectively, as SR140 and TR1034. All references to the SDK herein refer to the Dialogic<sup>®</sup> Brooktrout<sup>®</sup> Fax Products SDK. The Cisco Unified Border Element will sometimes be denoted herein as Cisco CUBE, or some other form thereof.

#### 2. Configuration Details

The following systems were used for the sample configuration described in the document.

#### 2.1 Cisco Unified Border Element

| Vendor                         | Cisco                                      |
|--------------------------------|--------------------------------------------|
| Model                          | Cisco Unified Border Element w/ Cisco 2911 |
| Software Version               | Cube Version 9.0<br>IOS Version 15.2-3.T1  |
| IP Device                      | Dialogic® Brooktrout® SR140 Fax Software   |
| Protocol to SR140 Fax Software | SIP                                        |
| PSTN Device                    | Dialogic® Brooktrout® TR1034               |
| Protocol to PSTN Device        | E1 ISDN                                    |
| Additional Notes               |                                            |

#### 2.2 Dialogic<sup>®</sup> Brooktrout<sup>®</sup> SR140 Fax Software

| Vendor                              | Dialogic                                 |
|-------------------------------------|------------------------------------------|
| Model                               | Dialogic® Brooktrout® SR140 Fax Software |
| Software Version                    | Tested with SDK 6.5.0                    |
| Protocol to Gateway or Call Manager | SIP                                      |
| callctrl.cfg file                   | All defaults except "rtp_codec = pcma"   |

### 2.3 Dialogic<sup>®</sup> Brooktrout<sup>®</sup> TR1034 Fax Server

| Vendor                              | Dialogic                                    |
|-------------------------------------|---------------------------------------------|
| Model                               | Dialogic® Brooktrout® TR1034+P30V30FH-E1-1N |
| Software Version                    | Tested with SDK 6.5.0                       |
| Protocol to Gateway or Call Manager | E1 ISDN                                     |
| callctrl.cfg file                   | All defaults                                |

#### 2.4 Network System Configuration

The diagram below details the sample configuration used in connection with this document.

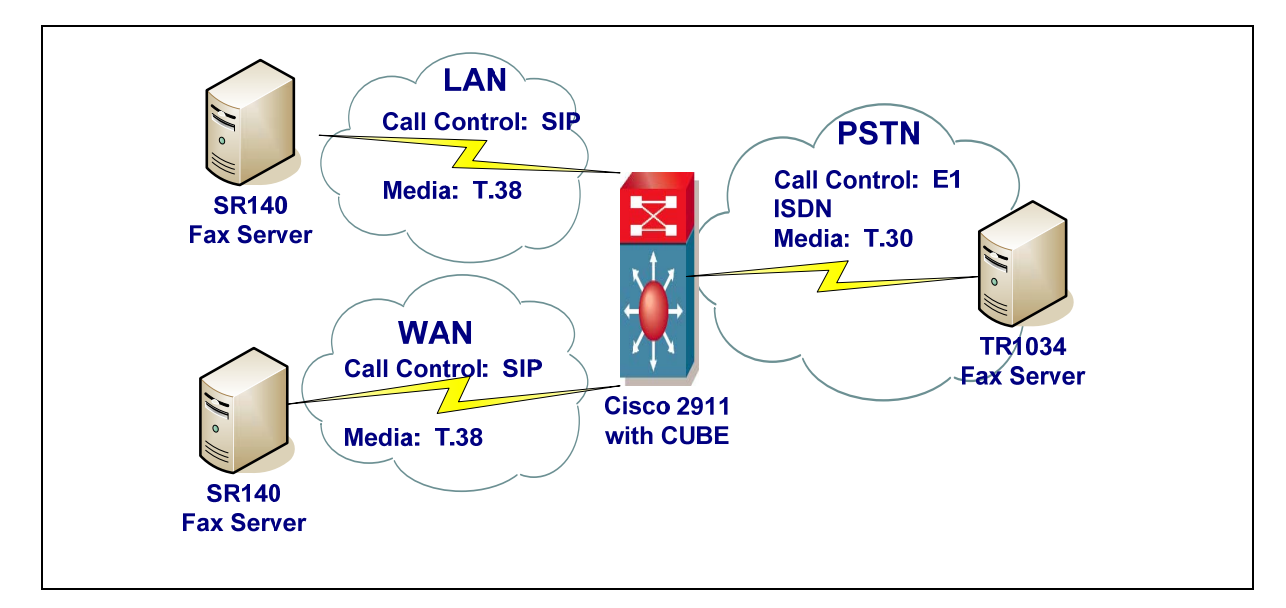

#### **Diagram Notes:**

 SR140 Fax Server = Fax Server including Dialogic<sup>®</sup> Brooktrout<sup>®</sup> SR140 Fax Software and third party fax application.

#### 2.5 Network Addresses

The following table lists the IP addresses and their descriptions used in subsequent sections.

| Device # | Device Make, Model, and Description | Device IP Address |
|----------|-------------------------------------|-------------------|
| 1        | Cisco Unified Border Element        | 10.128.28.43      |
| 2        | SR140 Fax Server WAN                | 10.128.16.131     |
| 3        | SR140 Fax Server LAN                | 10.128.28.201     |

#### 3. Prerequisites

• None.

-

#### 4. Summary of Limitations

By default, the SR140 configures G.711 codec support for both alaw and ulaw. The Cisco CUBE does not support an M= line for T.38 as well as an M= line for g711ulaw and g711alaw. Cisco has an enhancement to add support for this behaviour (CSCsi10343).

As a workaround, the SR140 must be configured to present only one audio codec. The following are the configuration steps to perform this change when using the configuration tool.

Launch the Config Tool (Start->Programs->Brooktrout->Brooktrout Configuration Tool

| Brooktrout Configuration Tool - Wizard Mode                                     |                                                                                                    |  |
|---------------------------------------------------------------------------------|----------------------------------------------------------------------------------------------------|--|
|                                                                                 | Welcome to the Brooktrout Configuration Wizard                                                                                                    |  |
|                                                                                 | This wizard will help you configure your Dialogic Brooktrout hardware and software to communicate<br>with the networks in which they are deployed. There are two ways to run the configuration tool:                                                                                                    |  |
|                                                                                 | Wizard Mode                                                                                                    |  |
| Dialogic                                                                        | The tool will guide you through the configuration, prompting you for the minimal information<br>needed to get your product up and running. Wizard mode uses default values that will work in most<br>situations.                                                                                                    |  |
| Dialogic                                                                        | Advanced Mode                                                                                                    |  |
|                                                                                 | This mode is for users with a strong knowledge of the network parameters needed for the particular<br>deployment. This mode lets you modify the default parameters set in the Wizard Mode and gives<br>access to parameters not usually needed. If you enter Advanced Mode, you can only switch back<br>to the Wizard Mode by restarting the tool.  |  |
|                                                                                 | Context Sensitive Help - The Configuration Tool provides context sensitive help for parameters.<br>To access the context sensitive help, hold the cursor over the parameter input area to see a brief<br>parameter description, or right-click the parameter and select "What's this?" from the drop-down<br>box to get a more complete definition. |  |
| Click Next to continue in Wizard Mode or switch mode by clicking Advanced Mode. |                                                                                                    |  |
| Advanced Mode                                                                   | Help < Back Next > Cancel                                                                                                    |  |

#### Select Advanced Mode.

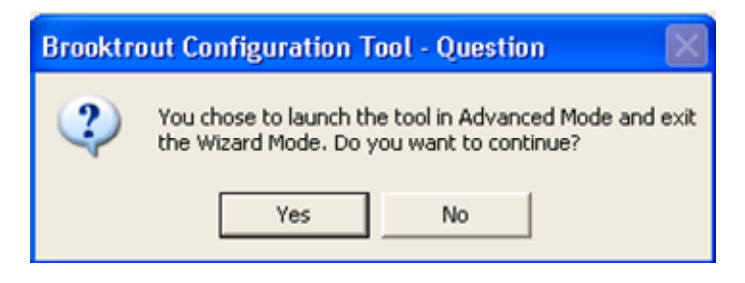

Select Yes to enter Advanced Mode.

| 쳵 Brooktrout Configuration Tool - Ad                                                                                                    | vanced Mode 📃 🗖                                                                                                    | × |
|----------------------------------------------------------------------------------------------------|----------------------------------------------------------------------------------------------------|---|
| File View Options Help                                                                                                    |                                                                                                    |   |
| Home Back Next Save Apply                                                                                                    | Icense     Itelp                                                                                                    |   |
| Brooktrout (Boston Host Service - Stopped)     Driver Parameters (All boards)     BTCall Parameters (All boards)     Call Control Parameters     Module 0x41: SR140     PIP Call Control Modules     SIP | <ul> <li>Note: If you are intending to configure an SR140 only, you must first activate a license using the License Manager.</li> <li>This page contains essential information to use the tool effectively. You can get to this page any time by clicking on the <b>Home</b> icon on the toolbar. The user interface consists of two views: (a) the explorer view and (b) the content view.</li> <li>The explorer view allows you to navigate through the various configurable components of Brooktrout Hardware and Software. The content view contains either informational content such as this page or controls that allow you to fine tune the Brooktrout components.</li> <li>In this mode you can: <ul> <li>Edit call control configuration per module.</li> <li>Edit the btcall parameters.</li> <li>Save the configuration information.</li> <li>And finally apply the configuration.</li> </ul> </li> <li>Please note that you must <b>apply</b> the configuration information for the changes to take effect. The <b>apply</b> action is available from the toolbar as well as from the <b>Options</b> menu.</li> <li>Under normal conditions (that is, all Brooktrout hardware installed on your system has the same ship level number programmed on them), the configuration tool should come up in the <b>Wizard Mode</b>. It can also be launched explicitly to come up in the advanced mode by using /a oradvanced command line option. If you did not specify this option and the tool came up in in this mode, it is because hardware detected by the tool required</li> </ul> |   |

Select SIP under IP Call Control Modules.

| nooktrout Configuration Tool - Ad                                                                                                    | vanced Mode                                           |                  |  |
|----------------------------------------------------------------------------------------------------|-------------------------------------------------------|------------------|--|
| File View Options Help                                                                                                    |                                                       |                  |  |
| Image: Constraint of the state         Image: Constraint of the state         Image: | Eicense Rep                                           |                  |  |
| Brooktrout (Boston Host Service - Stopped)     Driver Parameters (All boards)                                                                                                    | General Information   IP Parameters   T.38 Parameters | RTP Parameters   |  |
| BTCall Parameters (All boards)     BTCall Parameters (All boards)                                                                                                    | RTP codec list:                                       | pcmu pcma        |  |
| Module 0x41: SR140                                                                                                    | Silence Control:                                      | jinband 💌        |  |
| - IP Call Control Modules  SIP                                                                                                    |                                                       | Show Advanced >> |  |
|                                                                                                    |                                                       |                  |  |
|                                                                                                    |                                                       |                  |  |
|                                                                                                    |                                                       |                  |  |
|                                                                                                    |                                                       |                  |  |
|                                                                                                    |                                                       |                  |  |
|                                                                                                    |                                                       |                  |  |
|                                                                                                    |                                                       |                  |  |
|                                                                                                    |                                                       |                  |  |
|                                                                                                    |                                                       |                  |  |
|                                                                                                    |                                                       |                  |  |

Select **RTP Parameters** TAB. Change **RTP codec list** to only include one codec from the default of pcmu pcma.

| nooktrout Configuration Tool - Adv                                                                     | vanced Mode                                           |                |                  |
|----------------------------------------------------------------------------------------------------|-------------------------------------------------------|----------------|------------------|
| File View Options Help                                                                                 |                                                       |                |                  |
| Cal ← ⇒ 🖬 🍪<br>Home Back Next Save Apply                                                               | S ?<br>License Help                                   |                |                  |
| <ul> <li>Brooktrout (Boston Host Service - Stopped)</li> <li>Driver Parameters (All boards)</li> </ul> | General Information   IP Parameters   T.38 Parameters | RTP Parameters |                  |
| B I Call Parameters (All boards)     Call Control Parameters                                           | RTP codec list:                                       | pcmu           |                  |
| Module 0x41: SR140                                                                                     | Silence Control:                                      | inband         | •                |
| IP Call Control Modules                                                                                |                                                       |                | Show Advanced >> |
|                                                                                                    |                                                       |                |                  |
|                                                                                                    |                                                       |                |                  |
|                                                                                                    |                                                       |                |                  |
|                                                                                                    |                                                       |                |                  |
|                                                                                                    |                                                       |                |                  |
|                                                                                                    |                                                       |                |                  |
|                                                                                                    |                                                       |                |                  |
|                                                                                                    |                                                       |                |                  |
|                                                                                                    |                                                       |                |                  |
|                                                                                                    |                                                       |                |                  |

Click **Save** and then close the Configuration Tool.

#### 5. Cisco Unified Border Element Setup Notes

The Cisco Unified Border Element software was pre-installed on the unit that was tested. There were no changes to the default CUBE configuration. Please refer to the *Cisco Unified Border Element Configuration Guide* for details.

Activation Cisco Product Authorization Key (PAK)—A Cisco Product Authorization Key (PAK) is required to configure some of the Cisco features described in this guide. Before you start the configuration process, please make sure that you have registered your products and activate your PAK at the following URL <u>http://www.cisco.com/go/license</u>.

To display the Cisco Unified Border Element (Cisco UBE) status, the software version, the license capacity, the image version, and the platform name of the device, use the show cube status command in user EXEC or privileged EXEC mode.

Device> show cube status

CUBE-Version : 9.0 SW-Version : 15.2.3.T1, Platform CISCO2911/K9 HA-Type : none Licensed-Capacity : 50

#### 6. Cisco Gateway Configuration

The Cisco Media Gateway was configured using the CLI. For this sample test configuration, Cisco IOS 15.x with support for Super G3 Fax (V.34 T.38) was used. Cisco configuration instructions for configuring dial-peers are located the following site: <u>http://www.cisco.com/en/US/docs/ios/12\_3/vvf\_c/dial\_peer/dpeer\_c.html</u>

**Important Note**: The CUBE requires both the incoming and outgoing dial-peer to have support for fax relay. If no voip dial-peer can be matched for the present string of digits being sent, the dial-peer 0 (the default dial-peer) will be used. When dial-peer 0 is used, the CUBE limits the fax capabilities of a router to audio only (non-T.38 fax). In the example configuration below, dial-peer 6 was created to match incoming fax called-numbers and add fax capabilities to the inbound direction.

In the outbound direction, a destination pattern was used to direct calls to the correct SIP endpoint or to the PSTN trunk card.

```
voice service voip
no ip address trusted authenticate
mode border-element license capacity 50
allow-connections sip to sip
fax protocol t38 version 3 ls-redundancy 2 hs-redundancy 2 fallback none
sip
sip-profiles 100
voice class sip-profiles 100
!
voice class codec 1
codec preference 1 g711alaw
codec preference 2 g711ulaw
codec preference 3 clear-channel
controller E1 0/0/0
```

```
clock source internal
pri-group timeslots 1-31
dial-peer voice 441 pots
destination-pattern 777
no digit-strip
direct-inward-dial
port 0/0/0:15
dial-peer voice 3 voip
destination-pattern 7810016131
session protocol sipv2
session target ipv4:10.128.16.131
session transport udp
voice-class codec 1
dial-peer voice 6 voip
session protocol sipv2
incoming called-number 781.....
voice-class codec 1
no fax-relay sg3-to-g3
fax nsf 000000
fax protocol t38 version 3 ls-redundancy 0 hs-redundancy 0 fallback none
dial-peer voice 5 voip
destination-pattern 7819999999
session protocol sipv2
session target ipv4:10.128.28.201
session transport udp
voice-class codec 1
no fax-relay sg3-to-g3
fax protocol t38 version 3 ls-redundancy 0 hs-redundancy 0 fallback none
```

#### 7. Dialogic<sup>®</sup> Brooktrout<sup>®</sup> SR140 Fax Software Setup Notes

The Installation and Configuration Guide used to set up the SR140 is available from the site below:

http://www.dialogic.com/manuals/brooktrout/default.htm

The SR140 callctrl.cfg file used in the sample test configuration is shown below for reference.

api trace=verbose internal\_trace=verbose I3I4\_trace=verbose 1413\_trace=verbose host\_module\_trace=verbose ip\_stack\_trace=warning vtty\_trace=true max\_trace\_files=1 max\_trace\_file\_size=100 trace\_file=test\_0017\_ecc.log [host module.1] module\_library=brktsip.dll enabled=true [host\_module.1/t38parameters] t38 fax rate management=transferredTCF fax\_transport\_protocol=t38\_only t38\_fax\_udp\_ec=t38UDPRedundancy rtp\_ced\_enable=true t38\_max\_bit\_rate=33600 t38\_fax\_version=3 media\_passthrough\_timeout\_inbound=1000 media\_passthrough\_timeout\_outbound=4000 media renegotiate delay inbound=1000 media\_renegotiate\_delay\_outbound=-1 t38\_fax\_fill\_bit\_removal=false t38\_fax\_transcoding\_jbig=false t38 fax transcoding mmr=false t38\_stream\_renegotiation=single t38\_t30\_fastnotify=false t38\_type\_of\_service=0 t38\_UDPTL\_redundancy\_depth\_control=5 t38\_UDPTL\_redundancy\_depth\_image=2 [host\_module.1/rtp] rtp\_frame\_duration=20 rtp\_jitter\_buffer\_depth=100 rtp\_codec=pcma rtp\_silence\_control=inband t38 offer as ced=true rtp type of service=0 rtp voice frame replacement=0 [host\_module.1/parameters] sip\_max\_sessions=256 sip\_default\_gateway= sip\_proxy\_server1= sip\_proxy\_server2= sip\_proxy\_server3= sip\_proxy\_server4= sip\_registration\_server1= sip\_registration\_server1\_aor= sip\_registration\_server1\_username= sip\_registration\_server1\_password=

sip\_registration\_server1\_expires=3600 sip\_registration\_server2= sip\_registration\_server2\_aor= sip\_registration\_server2\_username= sip\_registration\_server2\_password= sip\_registration\_server2\_expires=3600 sip\_registration\_server3= sip registration server3 aor= sip\_registration\_server3\_username= sip\_registration\_server3\_password= sip\_registration\_server3\_expires=3600 sip\_registration\_server4= sip registration server4 aor= sip\_registration\_server4\_username= sip\_registration\_server4\_password= sip\_registration\_server4\_expires=3600 sip\_registration\_interval=60 sip\_registration\_interval\_delta=5 sip\_Max-Forwards=70 sip\_From=Anonymous <sip:no\_from\_info@anonymous.invalid> sip\_Contact=0.0.0.0:0 sip\_ContactV6= sip\_username=sip\_session\_name=no\_session\_name sip session description= sip description URI= sip\_email= sip\_phone= sip\_Route= sip\_session\_timer\_session\_expires=0 sip\_session\_timer\_minse=-1 sip\_session\_timer\_refresh\_method=0 sip\_ip\_preference=ipv4\_only sip\_ip\_interface= sip\_ip\_interfaceV6= sip\_ip\_interface\_port=5060 sip\_ip\_interface\_portV6=5060 sip\_redirect\_as\_calling\_party=0 sip\_T1\_timeout=500 sip\_max\_invite\_retransmissions=7 sip\_redirect\_as\_called\_party=0 sip\_user\_agent=Brktsip/6.5.0B4 (Dialogic) sip\_RFC3325\_Identity=0 [module.41] model=SR140 virtual=1 exists=1 vb\_firm=C:\fdtool-6.5.0\bin\bostvb.dll channels=120 [module.41/ethernet.1] ip preference=ipv4 only ip\_interface={A95D8EEC-EE58-4B5B-A3FF-657D851AC2E0}:0 ip\_interfaceV6= ip\_address=0.0.0.0 ip\_addressV6= media\_port\_min=56000 media\_port\_max=56999 [module.41/host\_cc.1] host module=1 number of channels=120

#### 8. Dialogic<sup>®</sup> Brooktrout<sup>®</sup> TR1034 Setup Notes

For the sample test configuration, the TR1034 was configured using the default values, consult the *Dialogic*<sup>®</sup> *Brooktrout*<sup>®</sup> *Fax Products Installation and Configuration Guide* for details.

http://www.dialogic.com/manuals/brooktrout/default.htm

#### 9. Frequently Asked Questions

- "I'm configured as near as possible to this the sample configuration described in this document, but calls are still not successful; what is my next step?"
  - → Provide this document to your gateway support.
  - → Ensure T.38 is enabled on the gateway.
  - → Confirm that basic network access is possible by pinging the gateway.
- "How do I obtain Wireshark traces?"
  - ➔ The traces can be viewed using the Wireshark network analyzer program, which can be freely downloaded from <u>http://www.wireshark.org</u>.
  - ➔ To view the call flow in Wireshark, open the desired network trace file and select "Statistics->VoIP Calls" from the drop down menu. Then highlight the call and click on the "Graph" button.